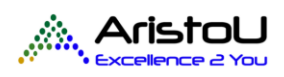

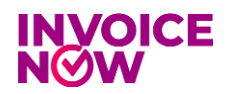

-

# **INVOICENOW FULL PDF USER GUIDE**

## Step 1: Activation/Deactivation of C5 Submission

A. Open Company Information page and make sure fields in Peppol Directory part is filled up.

|                                                                                                    | 2 + 10 ✓ Saved □ □ ;                                      |
|----------------------------------------------------------------------------------------------------|-----------------------------------------------------------|
| Company Information                                                                                   |                                                           |
| imes This page contains sensitive business data. You can set up a notification to alert you when data | changes. Enable Field Monitoring   Don't show this again. |
| C Refresh Peppol Client Data C Refresh C5 Status C Activate CS C Deactivate CS                        | Related V Fewer options                                   |
| General >                                                                                             |                                                           |
|                                                                                                    |                                                           |
| Peppol Directory                                                                                      |                                                           |
| Peppol ID 0195:SGTSTARISTOUTEST02                                                                     | UENSGTSTARISTOUTEST02                                     |
| Peppol Client Number · · · · · · · · · · · · 40008267                                                 | SG C5 ····· Inactivated                                   |
| Peppol Platform ID 15                                                                                 |                                                           |
|                                                                                                    |                                                           |
| communication                                                                                         | Show less                                                 |
| Phone No                                                                                              | Home Page · · · · · · ·                                   |
| ax No                                                                                                 | Contact No. SAF-T                                         |
| mail bizapps.bc@aristou.com.sg                                                                        |                                                           |
|                                                                                                    |                                                           |

- B. If some fields in Peppol Directory part are blank, click on "Refresh Peppol Client Data".
- C. If the UEN filled in Business Central is different with the one filled on Banqup Company Information, it will show up confirmation message

|                                           |                                      | Ø 6                       | 2 + 🖻                                      |                    | √ Saved | 다 다      | 7 <sup>4</sup> |
|-------------------------------------------|--------------------------------------|---------------------------|--------------------------------------------|--------------------|---------|----------|----------------|
| Company Informatio                        | n                                    | Ŭ                         |                                            |                    |         |          |                |
| imes This page contains sensitive busines | s data. You can set up a notificatio | on to alert you when data | changes. Enable Field Monitoring   Don't s | how this again.    |         |          | ~              |
| Strefresh Peppol Client Data              | resh C5 Status 🛛 😂 Activate C5       | C Deactivate C5           | Related $\lor$ Fewer options               |                    |         |          |                |
| General >                                 |                                      |                           |                                            |                    |         |          | Î              |
| Peppol Directory                          |                                      |                           |                                            |                    |         |          |                |
| Peppol ID                                 | 0195:SGTSTARISTOUTEST02              |                           | UEN                                        | SGTSTARISTOUTEST02 |         |          |                |
| Peppol Client Number                      |                                      | 40014790                  | SG C5                                      | Inactivated        |         |          | 11             |
| Peppol Platform ID                        |                                      | 15                        |                                            |                    |         |          |                |
| Communication                             |                                      |                           |                                            |                    |         | Show les | 15             |
| Phone No.                                 | 0666-666-6666                        |                           | Home Page                                  |                    |         |          |                |
| Fax No.                                   | 0666-666-6660                        |                           | Contact No. SAF-T                          |                    |         | ~        |                |
| Email                                     | bizapps.bc@aristou.com.sg            |                           |                                            |                    |         |          |                |

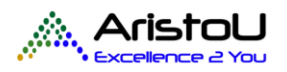

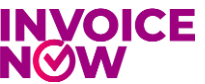

that user can decide to replace the UEN with the one from Banqup Company Information or not change it.

| ? |
|---|
| Ċ |

Current UEN (SGTSTARISTOUTEST02) is different with the one registered in Peppol (SGTSTIRORIRIIRIR), did you want to update it?

| Yes | No |
|-----|----|
|-----|----|

D. After all fields have been filled up, click on Activate C5 to start C5 activation process.

|                                           |                                      |                          | Ŀ        | + 1              | 1                            |                    | √ Saved | ۵    | ت <sub>ع</sub> د |
|-------------------------------------------|--------------------------------------|--------------------------|----------|------------------|------------------------------|--------------------|---------|------|------------------|
| Company Informatio                        | n                                    |                          |          |                  |                              |                    |         |      |                  |
| imes This page contains sensitive busines | s data. You can set up a notificatio | on to alert you when dat | ita char | nges. Enable     | Field Monitoring   Don't she | ow this again.     |         |      | ~                |
| 🛿 Refresh Peppol Client Data 🛛 💋 Refr     | resh C5 Status 🛿 Activate C5         | C Deactivate C5          | Rela     | ted $\lor$ Fewer | r options                    |                    |         |      |                  |
| General >                                 |                                      |                          |          |                  |                              |                    |         |      | - î              |
| Peppol Directory                          |                                      |                          |          |                  |                              |                    |         |      | _                |
| Peppol ID                                 | 0195:SGTSTARISTOUTEST02              |                          |          | UEN ·····        |                              | SGTSTARISTOUTEST02 |         |      |                  |
| Peppol Client Number                      |                                      | 40014790                 | 0        | SG C5 • • • • •  |                              | Inactivated        |         |      | - 1              |
| Peppol Platform ID                        |                                      | 15                       | 5        |                  |                              |                    |         |      |                  |
|                                           |                                      |                          |          |                  |                              |                    |         |      |                  |
| Communication                             |                                      |                          |          |                  |                              |                    |         | Show | r less           |
| Phone No.                                 | 0666-666-6666                        |                          |          | Home Page        |                              |                    |         |      |                  |
| Fax No.                                   | 0666-666-6660                        |                          |          | Contact No. S    | AF-T                         |                    |         |      | $\sim$           |
| Email                                     | bizapps.bc@aristou.com.sg            |                          |          |                  |                              |                    |         |      |                  |

- E. Next stage, it will pop up a question "Did you have Singpass access?", if current user who trigger C5 activation process have the Singpass access then go to point F, if not have then go to point G.
- F. If user have Singpass access, it will directly open the C5 activation link which need Singpass authentication.

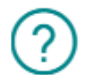

Did you have Singpass access?

| Yes No |
|--------|
|--------|

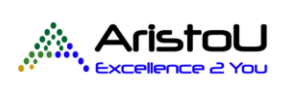

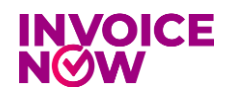

| IRAS INVOICE DATA SUB                                                                                                    | MISSION ACTIVATION                                                                                                    |
|----------------------------------------------------------------------------------------------------|----------------------------------------------------------------------------------------------------|
| Authorise your Service Prov<br>Thank you for your application to activate inv                                                                                                    | vider via CorpPass<br>voice data submission to IRAS with                                                                                                    |
| Unifiedpost Pt                                                                                                    | e Ltd                                                                                                    |
| in order to complete the activation process, we will require<br>Unifiedpost Ptr<br>to submit invoice data on your cor                                                                                                    | ure your Corprass Administrator to authorise<br>e Ltd<br>mpany's behalf to IRAS.                                                                                                    |
| If you are the CorpPass Administrator please pr                                                                                                    | oceed with the authorisation below:                                                                                                    |
| corppass Business with Corp                                                                                                    | s Authorisation<br>pPass                                                                                                    |
| If your company does not have a CorpPass                                                                                                    | Account, kindly register here.                                                                                                    |
| InvoiceNow Admini                                                                                                    | istrator                                                                                                    |
|                                                                                                    | 200                                                                                                    |
| AQ Terms & Conditions Privacy                                                                                                    | ~5                                                                                                    |
| A Singapore Government Agency Website How to identify                                                                                                    |                                                                                                    |
| singpass                                                                                                    |                                                                                                    |
| Singpass Beware of account takeovers                                                                                                    |                                                                                                    |
| Singpass Beware of account takeovers  Scammers may manipulate victims to change their Singpass contact details, e.g. email a Time Passwords or take over the Singpass account to commit crimes. If you suspect your                                                                                                    | and mobile number. This allows the scammers to receive the victim's One-<br>raccount has been compromised, call the Singpass hotline.                                                                                         |
| Singpass Beware of account takeovers Commers may manipulate victims to change their Singpass contact details, e.g. email of Time Passwords or take over the Singpass account to commit crimes. If you suspect your                                                                                                    | and mobile number. This allows the scammers to receive the victim's One-<br>account has been compromised, call the Singpass hotline.                                                                                          |
| Singpass Beware of account takeovers  Scammers may manipulate victims to change their Singpass contact details, e.g. email of Time Passwords or take over the Singpass account to commit crimes. If you suspect your                                                                                                    | and mobile number. This allows the scammers to receive the victim's One-<br>account has been compromised, call the Singpass hotline.                                                                                          |
| Singpass<br>Beware of account takeovers<br>Scammers may manipulate victims to change their Singpass contact details, e.g. email a<br>Time Passwords or take over the Singpass account to commit crimes. If you suspect your                                                                                                    | and mobile number. This allows the scammers to receive the victim's One-<br>raccount has been compromised, call the Singpass hotline.                                                                                         |
| SINGPOSS  Beware of account takeovers  Commers may manipulate victims to change their Singposs contact details, e.g. email a Time Passwords or take over the Singpass account to commit crimes. If you suspect your                                                                                                    | and mobile number. This allows the scammers to receive the victim's One-<br>raccount has been compromised, call the Singpass hotline.<br>Singpass app Password login<br>Scan with Singpass app<br>Logging in as Business User |
| Singpass Beware of account takeovers  Scammers may manipulate victims to change their Singpass contact details, e.g. email of Time Passwords or take over the Singpass account to commit crimes. If you suspect your                                                                                                    | and mobile number. This allows the scammers to receive the victim's One-<br>raccount has been compromised, call the Singpass hotine.                                                                                          |
| Singpass  Beware of account takeovers  Commers may manipulate vietims to change their Singpass contact details, e.g. enalled Time Passwords or take over the Singpass account to commit crimes. If you suspect your                                                                                                    | and mobile number. This allows the scammers to receive the victim's One-<br>raccount has been compromised, call the Singpass hotline.                                                                                         |
| Singpass Beware of account takeovers  Scammers may manipulate victims to change their Singpass contact details, e.g. email a Time Passwords or take over the Singpass account to commit crimes. If you suspect your Commercial State State                                        | and mobile number. This allows the scammers to receive the victim's One-<br>raccount has been compromised, call the Singpass hotline.                                                                                         |
| Singpass<br>Beware of account takeovers<br>Commers may manipulate victims to change their Singpass contact details, e.g. enail of<br>time Passwords or take over the Singpass account to commit crimes. If you suspect your<br>Passwords or take over the Singpass account to commit crimes. If you suspect your<br>Passwords or take over the Singpass account to commit crimes. If you suspect you suppass<br>Passwords or take over the Singpass account to commit crimes. If you suspect you suppass account to commit crimes. If you suppass account to commit crimes. If you suppass account to commit crimes. If you suppass account to commit crimes. If you suppass account to commit crimes. If you suppass account to commit crimes. If you suppass account to commit crimes. If you suppass account to commit crimes. If you suppass account to commit crimes. If you suppass account to commit crimes. If you supp | and mobile number. This allows the scammers to receive the victim's One-<br>raccount has been compromised, call the Singpass hotline.                                                                                         |

G. If user do not have Singpass access, it will pop up message which user can filled up email address from person who have Singpass access, and system will send an email for the activation link.

| Sent Email to SingPass user | $\sim$ $\times$ |
|-----------------------------|-----------------|
| Email Address               |                 |
|                             | OK Cancel       |

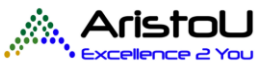

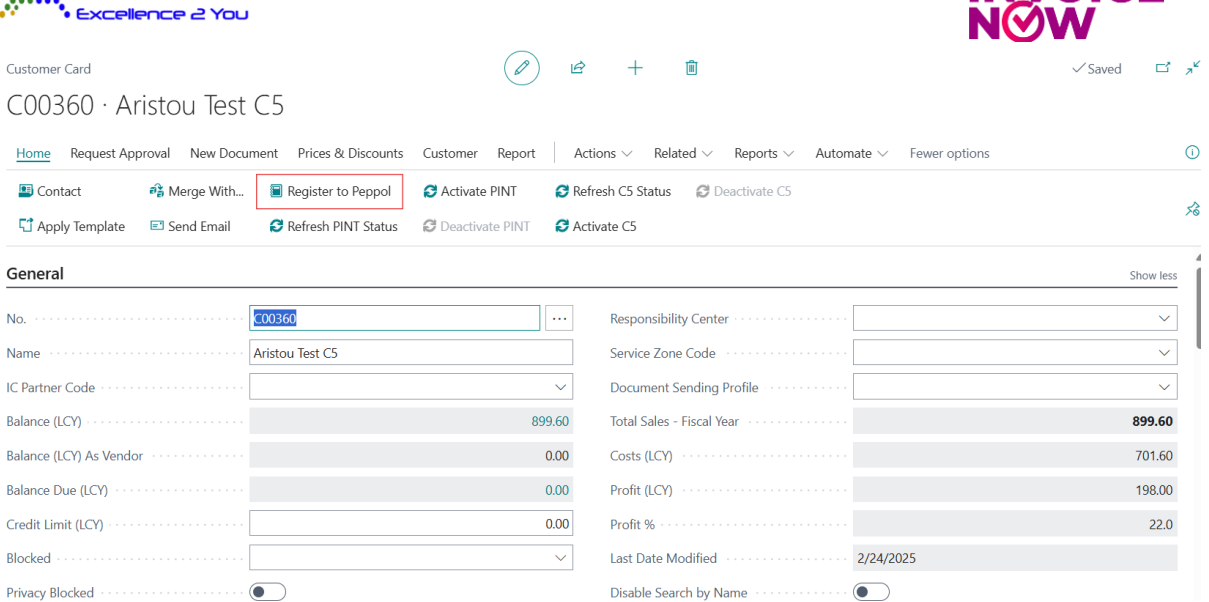

- H. After the person who receives the email clicks on the activation link, it will open the activation link the point F.
- I. After the Singpass authentication is done, user can back to BC and click on "Refresh C5 Status" to reflect latest C5 status.
- Notes: The C5 Activation/Deactivation feature available on Company Information page, Customer Card page, and Vendor Card page.

## Step 2: Registering New Customer/Vendor to Banqup Customer / Supplier List

A. Select the customer which want to register to Banqup Customer List and click on "Register to Peppol".

| <sup>Customer Card</sup><br>C00360 · Aristou Test C. | 5                    |                                       | Ċ         | + 🛍                                       |                               | √Saved ⊏ <sub>≫</sub> ⊄ |
|------------------------------------------------------|----------------------|---------------------------------------|-----------|-------------------------------------------|-------------------------------|-------------------------|
| Home Request Approval New Documen                    | t Prices & Discounts | Customer Report                       | Action    | is $\lor$ Related $\lor$ Reports $\lor$ / | Automate $\sim$ Fewer options | 0                       |
| Contact  Send Email                                  | Register to Peppol   | C Activate PINT                       | C Refrest | h C5 Status 🛛 🥔 Deactivate C5             |                               | Ŕ                       |
| General                                              |                      |                                       |           |                                           |                               | Show less               |
| No                                                   | 0360                 |                                       | •••       | Responsibility Center                     |                               | ~                       |
| Name Aris                                            | stou Test C5         |                                       |           | Service Zone Code                         |                               | ~                       |
| IC Partner Code                                      |                      | · · · · · · · · · · · · · · · · · · · | ~         | Document Sending Profile                  |                               | ~                       |
| Balance (LCY)                                        |                      | 899.6                                 | 60        | Total Sales - Fiscal Year                 |                               | 899.60                  |
| Balance (LCY) As Vendor                              |                      | 0.0                                   | 00        | Costs (LCY)                               |                               | 701.60                  |
| Balance Due (LCY)                                    |                      | 0.0                                   | 00        | Profit (LCY)                              |                               | 198.00                  |
| Credit Limit (LCY)                                   |                      | 0.0                                   | 00        | Profit % · · · · ·                        |                               | 22.0                    |
| Blocked                                              |                      | ×                                     | ~         | Last Date Modified                        | 2/24/2025                     |                         |
| Privacy Blocked                                      | $\supset$            |                                       |           | Disable Search by Name                    |                               |                         |

B. If success, it will show message "Customer [Customer Name] has been registered to Peppol".

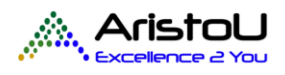

Т

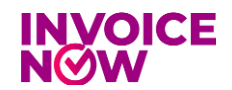

Customer Aristou Test C5 has been register to Peppol.

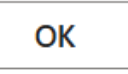

C. It will be shown on Banqup Customer List.

| 🚫 banqup            |                                  | හි invite your bus                | iness partners to Banqup and InvoiceNow   🥵 🗚 🤟    |
|---------------------|----------------------------------|-----------------------------------|----------------------------------------------------|
| Simplr Solutions    | <b>Customers &amp; Suppliers</b> |                                   |                                                    |
| Dashboard           | Customers Suppliers              |                                   | Suppliers blacklist                                |
| ➔ Accounts Payable  |                                  | + Add                             | ာ Download import template ုမို၊ Import ကို Export |
| Accounts Receivable | 0 Search                         |                                   |                                                    |
| 🛱 Tasks             | ≪ search                         |                                   |                                                    |
|                     |                                  |                                   | Table options                                      |
| ₽₽ Apps             | ☐ ○ CUSTOM                       | 0 CUSTOM 〒 0 IDENTIFI 〒 0 IBAN 〒  | 0 CHANNEL ₹ 0 EMAIL ₹ 0 NETWORK ₹                  |
| 및 Purchase Orders   | Business Client (B2B CUST-010    | Aristou Customer UEN-SGTSTARISTOU | OpenPeppol/Invoice rs.guntoro@arist Ø              |
| ង្ហ្ Sales Orders   | Business Client (B2B CUST-013    | Aristou Test C5 UEN-202400014Z    | OpenPeppol/Invoice rs.guntoro@arist Ø              |
| 🗃 Archive           | Government Client (I CUST-001    | TEST AGD - Accou                  | Email                                              |
| Subscriptions       | Business Client (B2B CUST-003    | Test Customer A UEN-SGTSTCUSTOMI  | OpenPeppol/Invoice rs.guntoro@arist Ø              |
| لغ inbox            | Business Client (B2B CUST-002    | Test Customer B2B UEN-20251601S   | Email rs.guntoro@arist                             |
|                     |                                  |                                   | () Help                                            |

• Notes: These feature available on Customer Card and Vendor Card page.

## Step 3: Create a New Sales Invoice and Sent to Peppol

A. Create new Sales Invoice document, then click on Post and Send to Peppol.

| 🛅 Post   🗸    | Release          | ~                      |                                                |             |                     |               |          |                         |                             |                            |                 |
|---------------|------------------|------------------------|------------------------------------------------|-------------|---------------------|---------------|----------|-------------------------|-----------------------------|----------------------------|-----------------|
| Post nd Se    | nd               | Line<br>st sales lines | s ➔ <sup>®</sup> New Line <b>Э×</b> Delete Lin | e           |                     |               |          |                         |                             | I                          | 2 E<br>%        |
| 1 Post and Ne | w<br>nd to Peppo | L <sup>D.</sup>        | Description                                    | Project No. | Project Task<br>No. | Location Code | Quantity | Unit of<br>Measure Code | Gen. Prod.<br>Posting Group | VAT Prod.<br>Posting Group | VAT B<br>Postin |
| → Item        | •                | 1896-S<br>1900-S       | ATHENS Desk<br>PARIS Guest Chair, black        |             |                     | MAIN          | 4        | PCS                     | RETAIL                      | SR<br>SR                   | SALE            |
|               |                  |                        |                                                |             |                     |               |          |                         |                             |                            |                 |
|               |                  |                        |                                                |             |                     |               |          |                         |                             |                            |                 |

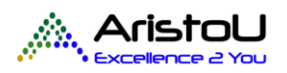

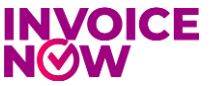

B. It will pop up message "Do you want to post and sent this invoice to Peppol Network?".

| ? | Do you want to post and send this in | voice to Peppo | l Network? |
|---|--------------------------------------|----------------|------------|
|   |                                      | Yes            | No         |

C. Next it will post that Sales Invoice and if no error is found it will throw a successful message.

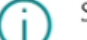

Status: 201 Created

Invoice 103016 has been sent to Peppol.

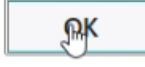

D. On the Posted Sales Invoice created in BC, the field "Sent to Peppol" will be ticked to indicate that Sales Invoice already sent to Peppol Network.

| Posted Sales Invoice                                                                                                    | ピ + <b>回</b>                                             | ci 💉      |
|----------------------------------------------------------------------------------------------------|----------------------------------------------------------|-----------|
| 103016 · Aristou Test C5                                                                                                    |                                                          |           |
| $\underline{\text{Home}}  \text{Print/Send}  \text{Invoice}  \text{Incoming Document} \qquad \text{Related}  \lor  \text{Automate}  \lor  \text{Few}$ | er options                                               | 0         |
| 🖉 Update Document 🛛 🗢 Correct   🗸 🛛 🔞 Find entries 💦 Track Package 🛛 🐯 Chang                                                                          | e Payment Service 👘 Send Invoice to Peppol 🔒 Export Pack | age 🖒     |
| General                                                                                                    |                                                          | Show less |
| No                                                                                                    | Posting Date 4/5/2023                                    |           |
| Customer · · · · · · · · · · · · · · · · · · ·                                                                                                    | VAT Date                                                 |           |
| Valid for Sending Peppol · · · · · · · · Yes                                                                                                    | Due Date                                                 |           |
| Sent to Peppol                                                                                                    | Promised Pay Date                                        |           |
| Peppol Directory Id 24898                                                                                                    | 7 Quote No.                                              |           |
| Sell-to                                                                                                    | Order No.                                                |           |
| Address · · · · · · · · · · · · · · · · · ·                                                                                                    | Pre-Assigned No. 102226                                  |           |
| Address 2 // 05-38 North Bridge Centre                                                                                                    | External Document No.                                    |           |

E. It will show in the Banqup Account Receivables with status draft.

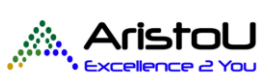

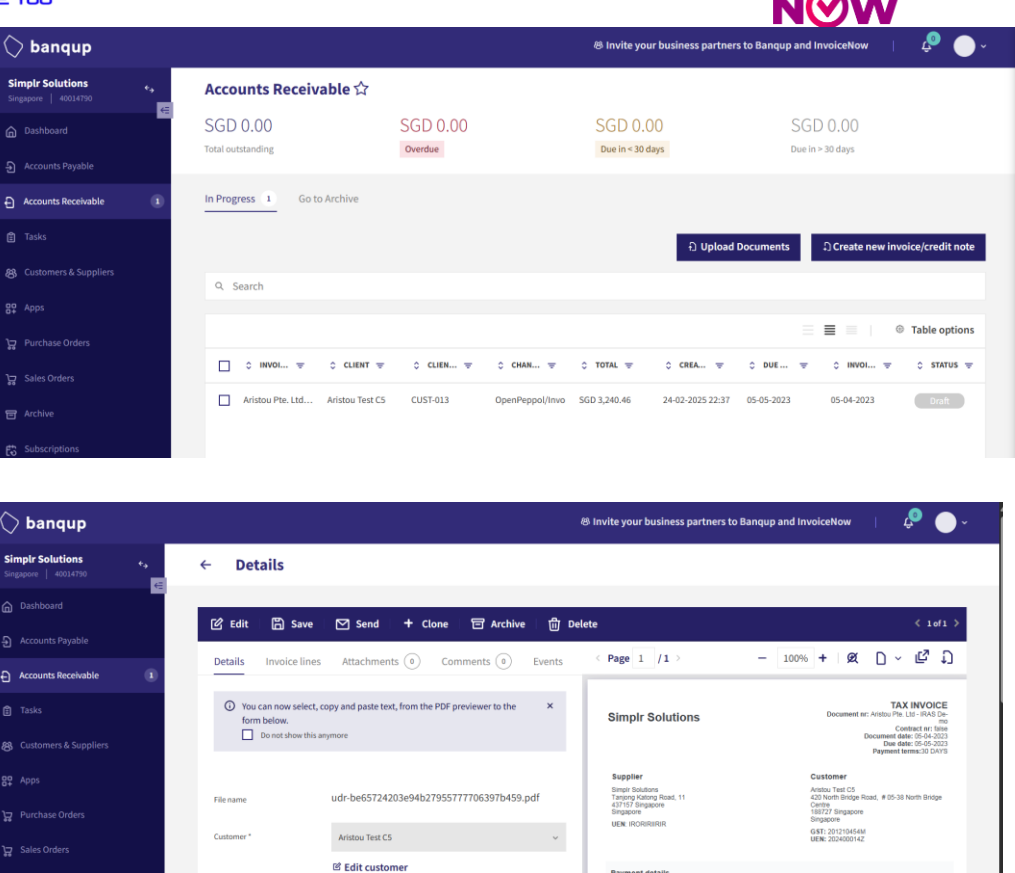

INVOICE

## **Step 4: Sent Posted Sales Invoice to Peppol Network**

Channel 🛈

Docur

A. Select Posted Sales Invoice which want to send to Peppol Network and click on "Send Invoice to Peppol".

OpenPeppol/InvoiceNow

Invoice

Amuse 3.240,46 SGD Due by: 05-05-2023 Reference:

Comments

| Posted Sales Invoice<br>103017 · Aristou Test C5                   | Ø 1          | ₫ +             | 1                        |                | √Saved ⊐ 🦽 |
|--------------------------------------------------------------------|--------------|-----------------|--------------------------|----------------|------------|
| Home Print/Send Invoice Incoming Document Related V Autom          | iate ∨ Fewer | options         |                          | 1              | 0          |
| 🖉 Update Document 🛛 S Correct   🗸 🛛 🔞 Find entries 🖉 Track Package | Change I     | Payment Service | 1 Send Invoice to Peppol | Report Package | Ś          |
| General                                                            |              |                 |                          |                | Show less  |
| No. 103017                                                         |              | Posting Da      | te                       | 4/5/2023       |            |
| Customer Aristou Test C5                                           |              | VAT Date        |                          | 4/5/2023       |            |
| Valid for Sending Peppol · · · · · · Yes                           |              | Due Date        |                          | 5/5/2023       |            |
| Sent to Peppol                                                     |              | Promised P      | ay Date                  |                |            |
| Peppol Directory Id                                                | 0            | Quote No.       |                          |                |            |
| Sell-to                                                            |              | Order No.       |                          |                |            |
| Address 420 North Bridge Road                                      |              | Pre-Assign      | ed No.                   | 102227         |            |
| Address 2 # 05-38 North Bridge Centre                              |              | External Do     | ocument No.              |                |            |
| City Singapore                                                     |              | Salesperso      | n Code                   | JO             |            |

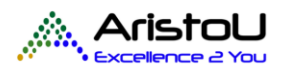

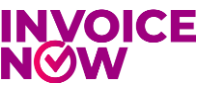

B. If successful, it will show success message and the "Sent to Peppol" will be ticked.

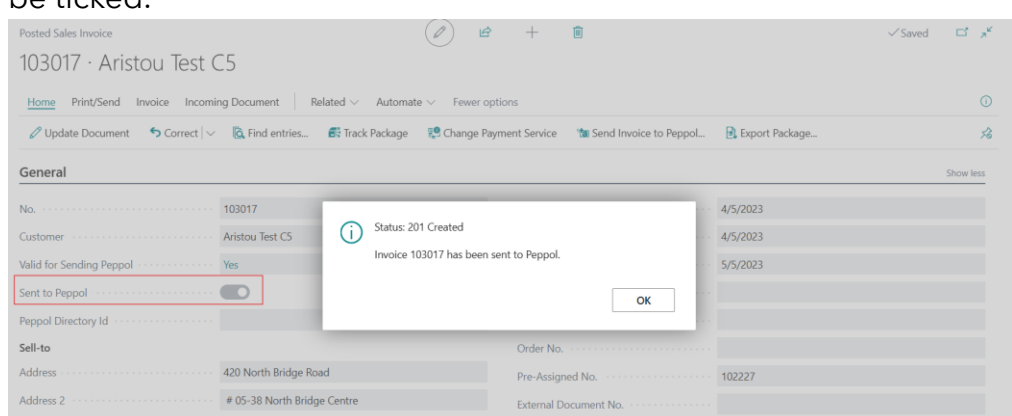

C. It will show in the Banqup Account Receivables with status Draft and user can click on "Send" to send the Invoice.

| 🚫 banqup                              |          |                                                                                      |                                                     | Invite your business particular sectors of the sector of the sector o | rtners to Banqup and InvoiceNow                      | 🤌 🔴 -                                                                                      |
|---------------------------------------|----------|--------------------------------------------------------------------------------------|-----------------------------------------------------|----------------------------------------------------------------------------------------------------|------------------------------------------------------|--------------------------------------------------------------------------------------------|
| Simplr Solutions Singapore   40014790 | 4.<br>15 | ← Details                                                                            |                                                     |                                                                                                    |                                                      |                                                                                            |
|                                       |          | 다. Edit 💭 Save                                                                       | 저 Sand + Clone ㅋ Archive 바                          | 1 Delete                                                                                                    |                                                      | < 10f2 >                                                                                   |
|                                       |          |                                                                                      |                                                     |                                                                                                    |                                                      | 18 D                                                                                       |
| Accounts Receivable                   | 2        | Details Invoice lines                                                                | Attachments (0) Comments (0) Event                  | 5 CPage 1 /1 >                                                                                                    | - 100% + 122                                         |                                                                                            |
|                                       |          | <ul> <li>You can now select, of form below.</li> <li>Do not show this are</li> </ul> | opy and paste text, from the PDF previewer to the X | Simplr Solutions                                                                                                    | Document m: Aristi<br>Docum                          | TAX INVOICE<br>ou Pte. Ltd - IRAS De-<br>mo<br>Contract nr: faise<br>sent date: 05-04-2023 |
| 器 Customers & Suppliers               |          |                                                                                      |                                                     |                                                                                                    | Pay                                                  | Due date: 05-05-2023<br>ment terms:30 DAYS                                                 |
|                                       |          | Fileman                                                                              | udr.f29599bd00b841789031f60dee62b4be.pdf            | Supplier<br>Simpli Solutions<br>Tanions Katons Road, 11                                                                                                    | Customer<br>Aristou Test C5<br>420 North Bridge Road | 05-38 North Bridge                                                                         |
|                                       |          | riename                                                                              | au 1255550000012105052100000025700.pu               | 437157 Singapore<br>Singapore<br>UEN: IRIORIRIIRIR                                                                                                    | Centre<br>188727 Singapore<br>Singapore              |                                                                                            |
|                                       |          | Customer *                                                                           | Aristou Test C5 v                                   |                                                                                                    | GST: 201210456M<br>UEN: 202400014Z                   |                                                                                            |
| F Archive                             |          |                                                                                      | ☑ Edit customer                                     | Payment details                                                                                                    | Carlos Barbarrad                                     |                                                                                            |
| -                                     |          | Channel ()                                                                           | OpenPeppol/InvoiceNow ~                             | 5.662,77 SGD                                                                                                    | 05-05-2023<br>Reference<br>103017                    |                                                                                            |
| to subscriptions                      |          | Document type *                                                                      | Invoice                                             | Comments<br>Thanks for your order                                                                                                    |                                                      |                                                                                            |

## Step 5: Export Invoice Data Package

A. Select Posted Sales Invoice which want to export data package and click on "Export Package".

| Posted Sales Invoice<br>103016 · Aristou Test C5                         | Ø       | È         | +          |                                          |                  | đ         | л <sup>к</sup> |
|--------------------------------------------------------------------------|---------|-----------|------------|------------------------------------------|------------------|-----------|----------------|
| Home Print/Send Invoice Incoming Document Related $\sim$ Automate $\sim$ | - Few   | er option | IS         |                                          |                  | 1         | <b>(</b> )     |
| 🖉 Update Document 🛛 🍤 Correct   🗸 🛛 🔞 Find entries 🚳 Track Package 📲     | 😫 Chang | je Payme  | nt Service | 🐿 Send Invoice to Peppol                 | 🗟 Export Package |           | ぷ              |
| General                                                                  |         |           |            |                                          |                  | Show less | Î              |
| No                                                                       |         |           | Posting Da | te · · · · · · · · · · · · · · · · · · · | 4/5/2023         |           | 1              |
| Customer · · · · · · · · · · · · · · · · · · ·                           |         |           | VAT Date   |                                          | 4/5/2023         |           | -I             |
| Valid for Sending Peppol · · · · · · · · Yes                             |         |           | Due Date   |                                          | 5/5/2023         |           |                |
| Sent to Peppol                                                           |         |           | Promised F | Pay Date                                 |                  |           |                |
| Peppol Directory Id                                                      | 24898   | 17        | Quote No.  |                                          |                  |           |                |
| Sell-to                                                                  |         |           | Order No.  |                                          |                  |           |                |
| Address                                                                  |         |           | Pre-Assign | ed No.                                   | 102226           |           |                |

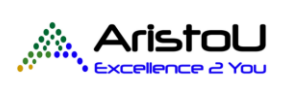

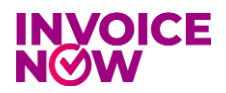

B. It will download the XML file of that invoice.

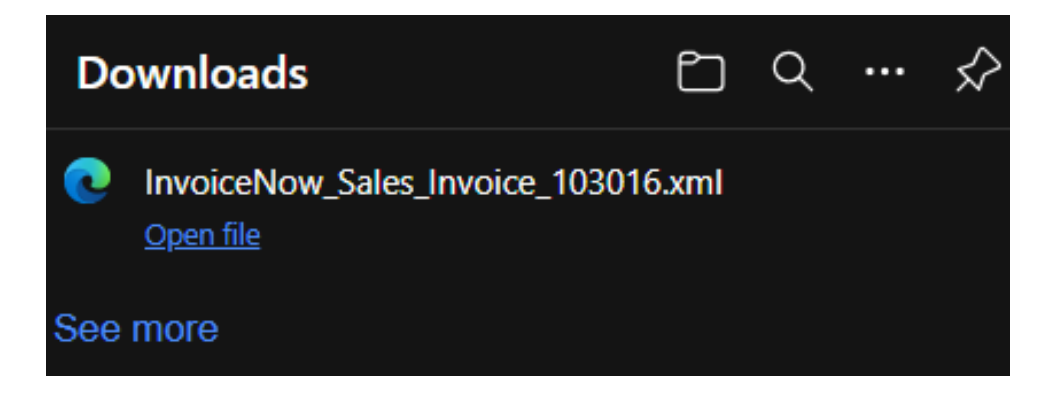

C. Can check the format use Validex tools (<u>https://singapore.validex.net</u>).

| SG PINT (UBL CreditNote) v 1 6                                                      |                                   |
|-------------------------------------------------------------------------------------|-----------------------------------|
| O PEPPOL BIS Billing (UBL Involce) v 3                                              |                                   |
| O PEPPOL BIS Billing (UBL CreditNote) v 3                                           |                                   |
| O PEPPOL Order transaction v 3 (T01) 3                                              | Drag and drop a file here         |
| PEPPOL Order Response transaction v 3 (T76) 3                                       | If you prefer you can also Browse |
| O PEPPOL Order Agreement transaction v 3 (T110) 8                                   |                                   |
| PEPPOL Invoice Response transaction 3 (T111) 3                                      |                                   |
| Peppol End User Statistics Reporting 3                                              |                                   |
| Peppol Transaction Statistics Reporting 3                                           |                                   |
| IRAS C5 Non Peppol (Invoice) 3                                                      |                                   |
| IRAS C5 Non Peppol (CreditNote) 3                                                   |                                   |
|                                                                                     | *                                 |
|                                                                                     | Clea                              |
| InvoiceNow_Sales_Invoice_103016.xml<br>SG PINT (UBL Invoice) v 1                    | View Report Display               |
|                                                                                     |                                   |
| No issues detected                                                                  |                                   |
| No issues detected InvoiceNow_Sales_Invoice_103016.xml IRAS C5 Non Peppol (timoice) | View Report Displa                |